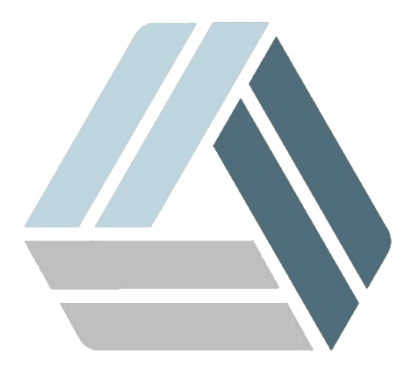

## Руководство пользователя AlterOS Desktop Edition

## Содержание

Часть I Настройка VNC сервера

3

## 1 Настройка VNC сервера

Чтобы настроить VNC сервер откройте X11VNC Server на машине, к которой хотите настроить доступ

|            |                      |    | 📰 Диспетчер фаилов (Dolphin)    |
|------------|----------------------|----|---------------------------------|
|            |                      |    | 📕 Диспетчер файлов (в режиме ад |
|            |                      |    | 🗓 Информация о системе          |
| 3<br>0     | Последние приложения |    | 🖶 Настройка CUPS (Настройка печ |
|            | Последние документы  | _  | 🖶 Настроить принтеры (Настройк  |
|            | Графика              | +  | 🐔 Параметры администратора (Ya  |
| 1000000    | Интернет             | •  | 🚳 Подключение сетевых папок (К  |
| 1          | Мультимедиа          | +  | Сервер VNC (Сервер Х11VNC)      |
|            | Настройка            | •  | 🔤 Системный монитор 😡           |
|            | Офис                 | +  | 🔟 Терминал (Konsole)            |
|            | Система              | •  | 🔳 Терминал — режим суперпольз   |
| 0          | Служебные            | •  | Удалённый доступ к рабочему с   |
|            | Прочее               | ۰. | Управление бумажниками (KWal    |
| C)         | Завершение работы    | •  | 📔 Установка/удаление программ   |
| $\bigcirc$ | Поиск                |    | 📃 Файловый менеджер (Midnight   |
|            | www : bash — Konsole | X  | Select x11vnc port              |

Далее настройте x11VNC так, как Вам необходимо и нажмите **ОК** 

4

| 🐼 💿 Select x11vnc port                                                                                                    |                                |  |  |  |
|----------------------------------------------------------------------------------------------------|--------------------------------|--|--|--|
| Set the xllvnc Listening Port:                                                                                                    |                                |  |  |  |
| VNC Display :0 corresponds to TCP port 5900<br>VNC Display :1 corresponds to TCP port 5901<br>etc.                                                                                                    |                                |  |  |  |
| In the Entry below, indicate a Port for xllvnc to listen on.                                                                                                    |                                |  |  |  |
| Note that to connect to xllvnc, a VNC Viewer will need to know your selection, for example:                                                                                                    |                                |  |  |  |
| vncviewer linux.suse:0<br>vncviewer linux.suse:1<br>etc.<br>Your firewall may block incoming connections to TCP ports;                                                                                                 |                                |  |  |  |
| if it does you may need to reconfigure it.                                                                                                    |                                |  |  |  |
| <ul> <li>Enable SSL encryption.</li> <li>(requires an SSL enabled vncviewer, such as SSVNC)</li> <li>Listen only on localhost. (e.g. for an SSH tunnel)</li> <li>Enable UltraVNC or TightVNC File transfer.</li> </ul> |                                |  |  |  |
| Port: 5900                                                                                                    | Enable SSL Listen on localhost |  |  |  |
| File Transfer:   None  UltraVNC  TightVNC                                                                                                    |                                |  |  |  |
| ок                                                                                                    | Cancel                         |  |  |  |

На следующем экране обязательно поставьте галочку "Accept Connections", при необходимости задайте подключение по согласию с сервера ("Ask for Confirmation") или задайте пароль в поле Password

| 📉 🖸 x11vno                                                                      | Properties                               |                                                                                                    |
|---------------------------------------------------------------------------------|------------------------------------------|----------------------------------------------------------------------------------------------------|
| <b>⊽</b> Show In<br>▼ <u>Accept C</u>                                           | structions<br>Connections                | Note the xllvnc icon in the system tray.<br>This panel is its 'Properties' dialog.                                                                 |
| Ask for C                                                                       | Confirmation<br>ts ViewOnly              | To specify a Session Password and to<br>allow VNC viewers to connect, follow<br>these steps:                                                       |
| Advertis                                                                        | e Service (Zeroconf)<br>wa Viewer Applet | Enter a passwd in the Password field<br>(it can be left blank.) You can also<br>supply a ViewOnly passwd if desired.                               |
| Solid Background Color Password ViewOnly Password Advanced Help OK Cancel Apply |                                          | Set 'Accept Connections' and then Press<br>'Apply' to allow incoming connections.                                                                  |
|                                                                                 |                                          | No Viewer can connect until you do this.                                                                                                    |
|                                                                                 |                                          | The passwords are only for this xllvnc<br>session and are not saved. Run xllvnc<br>manually for more control (e.grfbauth<br>for a saved password.) |
|                                                                                 |                                          | See 'Help' for details on each option.                                                                                                    |

После чего нажмите **"Apply"**, **"ОК"** и сервер запустится. Данное событие Вы можете увидеть в трее

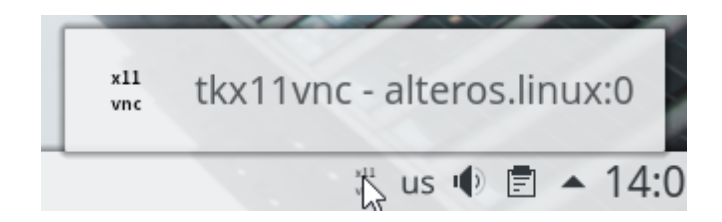

Узнайте адрес IP-сервера командой ifconfig и подключитесь к серверу любым VNC-клиентом